# ChaufførNet - Forslag til køreplaner

# Hvad og hvorfor?

På ChaufførNet er det fra juli 2021 muligt at indberette forslag til køreplaner. Indberettede forslag behandles af de enkelte busselskaber, hvorefter udvalgte forslag tages med videre til Midttrafik, der så vurderer hvorvidt forslaget skal tages i betragtning til kommende køreplaner.

## Hvordan kommer jeg ind på ChaufførNet?

På https://www.midttrafik.dk/chauffornet/ ser du en oversigt over mulighederne på ChaufførNet. Du skal du logge ind for at tilgå funktionerne eller oprette dig som ny bruger, eller hvis det er første gang du bruger ChaufførNet.

| <b>a</b> ∎ | ' <b>⊟</b> '    | Ø              | ç                    | 'E               |          | Bo      |
|------------|-----------------|----------------|----------------------|------------------|----------|---------|
| Nyheder    | Chaufførhåndbog | Billetoversigt | Skriv til Midttrafik | Køreplansforslag | Fly High | Log ind |

Hvis du klikker på en af funktionerne, uden at være logget ind, vil du blive bedt om at logge ind, eller oprette din som ny bruger.

| ChaufførNet |                                                        | <b>ر)</b><br>Læs op | Q<br>Søg | E Menu |
|-------------|--------------------------------------------------------|---------------------|----------|--------|
|             | Du er her: Midttrafik.dk ChaufforNet Køreplansforslag  |                     |          |        |
|             | Log ind eller opret bruger for at Læse og give forslag |                     |          |        |

## Ny bruger

Hvis du ikke har været logget ind på ChaufførNet tidligere, skal du klikke på 'opret bruger'. Herefter vil du blive bedt om at udfylde:

- Navn (udfyld med for- og efternavn)
- Mobilnummer (bruges bl.a. til at sende/ nulstille kode)
- Fødselsår
- Busselskab
- Ansættelse (chauffør/ administration)
- Område
- Beskeder via SMS eller email

Derudover skal du give samtykke til behandling af personoplysninger, samt acceptere at have læst regler for brug af ChaufførNet. (Se næste side)

Efter du har klikket 'Opret bruger' modtager du en kode via SMS, du skal indtaste for at få adgang.

| ChaufførNet |                                                              |                                                                     |                                                                                      | 49     | Q   | =    |  |
|-------------|--------------------------------------------------------------|---------------------------------------------------------------------|--------------------------------------------------------------------------------------|--------|-----|------|--|
|             | Du er her: Midttrafik dk Chauft                              | førNet Min bruster                                                  |                                                                                      | Læs op | Søg | Menu |  |
|             | Clean Contraction Clean                                      |                                                                     |                                                                                      |        |     |      |  |
|             | Navn                                                         | м                                                                   | lobilnummer                                                                          |        |     |      |  |
|             |                                                              |                                                                     | u modtager din kode på SMS                                                           |        |     |      |  |
|             | Profilbillede                                                |                                                                     |                                                                                      |        |     |      |  |
|             | Vælg billede                                                 |                                                                     |                                                                                      |        |     |      |  |
|             |                                                              |                                                                     |                                                                                      |        |     |      |  |
|             |                                                              |                                                                     |                                                                                      |        |     |      |  |
|             |                                                              |                                                                     |                                                                                      |        |     |      |  |
|             | Vælg dit fødselsår                                           | ~                                                                   |                                                                                      |        |     |      |  |
|             | Vælg dit busselskab                                          |                                                                     |                                                                                      |        |     |      |  |
|             | O Arriva Danmark (He)                                        | O Arriva Danmark (Ho)                                               | O Arriva Danmark (HS)                                                                |        |     |      |  |
|             | O Arriva Danmark (O)                                         | O Arriva Danmark (R)                                                | O Arriva Danmark (S)                                                                 |        |     |      |  |
|             | O Arriva Danmark (V)                                         | O Brøchners Biler                                                   | O De Grønne Busser                                                                   |        |     |      |  |
|             | O De Gule Busser                                             | O Engesvang Turistfart                                              | O Flexbus (Flextrafik)                                                               |        |     |      |  |
|             | O Faarup Rute- og<br>Turistbusser                            | O Galten Turistbusser                                               | O Grund Taxi og<br>Turistbusser                                                      |        |     |      |  |
|             | O Herning Bilen/Skjern<br>Bilen Gruppen                      | O Herning Turist/Brande<br>Buslinier                                | O Holstebro<br>Turistbusser                                                          |        |     |      |  |
|             | O Keolis                                                     | O Ketty og Villy's<br>Buslinier                                     | O Lemvig Turist/Bæks<br>Bus                                                          |        |     |      |  |
|             | O Midtbus Jylland                                            | O Midtjyske Jernbaner                                               | O Midttrafik<br>Kundecenter                                                          |        |     |      |  |
|             | O Mørups Turistfart                                          | O NT - Nordjyllands<br>Trafikselskab                                | O Silkebus                                                                           |        |     |      |  |
|             | O Skave Turistfart                                           | O Svidt Rutebiler                                                   | O Tide Bus Danmark                                                                   |        |     |      |  |
|             | UK-Bus                                                       | <ul> <li>Iodbjerg Busser</li> </ul>                                 | Umove                                                                                |        |     |      |  |
|             | O Umove Herning                                              | O Umove Horsens                                                     | O Umove Løgstør                                                                      |        |     |      |  |
|             | O Umove Skive                                                | O Umove Vest, Randers<br>bybusser                                   | O Venø Bussen                                                                        |        |     |      |  |
|             | O AarBus                                                     |                                                                     |                                                                                      |        |     |      |  |
|             |                                                              |                                                                     |                                                                                      |        |     |      |  |
|             | 🔴 Chauffør 🛛 🔿 Ansa                                          | at i administrationen                                               |                                                                                      |        |     |      |  |
|             |                                                              |                                                                     |                                                                                      |        |     |      |  |
|             |                                                              |                                                                     |                                                                                      |        |     |      |  |
|             |                                                              |                                                                     |                                                                                      |        |     |      |  |
|             | Vælg hvilket/hvilke områder                                  | du vil modtage notifikationer fr                                    | а                                                                                    |        |     |      |  |
|             | 🥥 miaitrank øst                                              |                                                                     |                                                                                      |        |     |      |  |
|             | O Midttrafik Vest                                            |                                                                     |                                                                                      |        |     |      |  |
|             | O Midttrafik Midt                                            |                                                                     |                                                                                      |        |     |      |  |
|             | O Midttrafik Syd                                             |                                                                     |                                                                                      |        |     |      |  |
|             | Vælg hvor du vil have besked<br>SMS<br>e-mail                | , når der er nyt                                                    |                                                                                      |        |     |      |  |
|             |                                                              |                                                                     |                                                                                      |        |     |      |  |
|             | O Jeg har læst og giver sar<br>privatlivspolitikken. Ieg kan | ntykke til, at Midttrafik behani<br>i til enhver tid trække mit sam | dler personoplysninger som beskrevet i<br>ttykke tilbage ved at kontakte Midttrafik. |        |     |      |  |
|             | Midttrafiks privatlivspolitik<br>O Jeg har læst og accepter  | er regler for brug af Chaufførh                                     | Vet                                                                                  |        |     |      |  |
|             | Opret bruger                                                 |                                                                     |                                                                                      |        |     |      |  |

බ midttrafik

## Log ind for eksisterende bruger

Hvis du tidligere er oprettet på ChaufførNet, skal du klikke på 'Log ind' og udfylde mobilnummer og adgangskode, for at få adgang.

#### Glemt adgangskode

Hvis du ikke kan huske din kode, kan du anmode om en ny, ved klik på 'Glemt din adgangskode'. Du vil blive bedt om at indtaste dit mobilnummer. Herefter vil du modtage en SMS med din nye kode.

| ChaufførNet                                    | Log ind                                                                            | × | tæs op Søg ■<br>Menu |
|------------------------------------------------|------------------------------------------------------------------------------------|---|----------------------|
| Duerher: Midtumtkak C<br>Log ind eller opret b | Adgangskode Log ind Glemt din adgangskode? Er du ny på ChaufførNet – opret dig her |   |                      |
|                                                |                                                                                    |   |                      |
| andttrafik                                     |                                                                                    |   | <u>midttrafik.dk</u> |

## Hvordan indberetter jeg et forslag til ændring i køreplan?

Når du er logget ind på ChaufførNet, kan du ved klik på 'Køreplansforslag' selv indberettet et forslag, ligesom du kan se forslag der er indberettet af dine kollegaer.

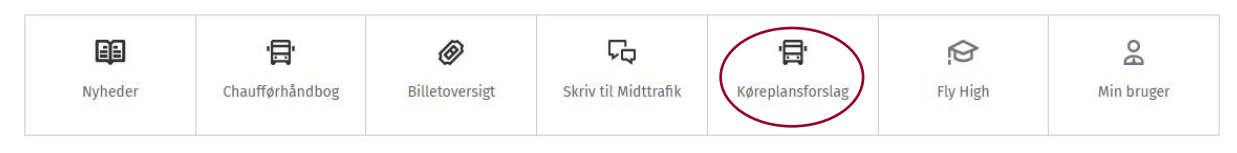

#### For at indberette et forslag til ændring på en specifik rute, klikkes på fanen 'Indsend forslag'.

| ChaufførNet                                    |                                                                                                    | Į.     | <b>9</b> | <b>L</b> æs op | Q<br>Søg | E Menu |  |
|------------------------------------------------|----------------------------------------------------------------------------------------------------|--------|----------|----------------|----------|--------|--|
| Du er her: Midttrafik.di                       | > ChaufførNet > Køreplansforslag                                                                                      |        |          |                |          |        |  |
| Skriv dit eget forslag                         |                                                                                                    |        |          |                |          |        |  |
| Her kan du skrive dit<br>og tage med videre ti | eget forslag til dit busselskab. Det er dit busselskabs opgave at samle alle forslag s<br>Midttrafik Køreplanlægning. | ammen  |          |                |          |        |  |
| Du kan læse, hvad du                           | må skrive om på ChaufførNets vejledningsside.                                                                         |        |          |                |          |        |  |
| Du kan se, hvordan v                           | behandler dine personoplysninger i Midttrafiks privatlivspolitik.                                                     |        |          |                |          |        |  |
|                                                | Indbakke Indsend forslag                                                                                              |        |          |                |          |        |  |
| Vælg busselskab                                |                                                                                                    |        |          |                |          |        |  |
| AarBus                                         |                                                                                                    | $\sim$ |          |                |          |        |  |
| Vælg rute                                      |                                                                                                    |        |          |                |          |        |  |
| Alle ruter                                     |                                                                                                    | $\sim$ |          |                |          |        |  |
| Der skal vælges en rute                        |                                                                                                    |        |          |                |          |        |  |
| Skriv et emne her                              |                                                                                                    |        |          |                |          |        |  |
| Skriv din kommer                               | tar her                                                                                                    |        |          |                |          |        |  |
|                                                |                                                                                                    |        |          |                |          |        |  |
|                                                |                                                                                                    |        |          |                |          |        |  |
|                                                |                                                                                                    |        |          |                |          |        |  |
| Vedhæft billede                                |                                                                                                    |        |          |                |          |        |  |
|                                                | Send forsl                                                                                                    | ag     |          |                |          |        |  |

Tjek at busselskab er udfyldt korrekt og vælg dernæst den specifikke rute, som dit forslag drejer sig om. Dernæst bedes du udfylde 'Emne' og 'Kommentar' felter, med præcis angivelse af, hvad dit forslag går ud på.

#### Vedhæft evt. billede

Du har mulighed for at tilføje ét billede til din beskrivelse, ved klik på 'Vedhæft billede'. Dit billede må ikke overstige 20 MB og skal være en af følgende filtyper:

- JPG
- PNG
- SVG
- GIF

Når du har beskrevet dit forslag, indsendes det ved klik på knappen 'Indsend forslag'. (*Bemærk at afsendelse først er mulig, når alle felter er udfyldt*).

 ChaufførNet
 Ø
 Q
 Q
 Emenu

 Du er her:
 Midtrafik.dk
 ChaufførNet
 Køreplansforslag

 Dit forslag er blevet sendt
 Dit forslag er blevet sendt Du vil modtage en notfikation på enten SMS eller email når dit busselskab samler henvendelsen op, hvis du har valgt dette i din brugerprofil.
 Indbakke
 Indbakke
 Indsend forslag

 Tak for dit forslag
 Send et forslag mere

Du får en bekræftelse på indsendelse og har mulighed for at oprette yderligere forslag.

## Hvordan får jeg svar på mit forslag?

Du bliver notificeret pr. mail eller SMS (alt efter valg ved oprettelse af profil), når dit busselskab har besvaret dit forslag. Du kan se svaret, ved at klikke på linket i tilsendte og logge på ChaufførNet.

| ChaufførNet |                                                                                                    | Ô        | C)<br>Læs op | Q<br>Søg | E Menu |
|-------------|----------------------------------------------------------------------------------------------------|----------|--------------|----------|--------|
|             | Du er her: Midttrafik.dk ChaufførNet Køreplansforslag                                                                                                    |          |              |          |        |
|             | <b>Under behandling</b><br>Her kan du se de forslag som er under behandling. Dine forslag kommer under behandling, når dit busselskab<br>har samlet dit forslag op. Det er op til dit busselskab at tage forslagene med videre til Midttrafik<br>Køreplanlægning. |          |              |          |        |
|             | Indbakke Indsend forslag                                                                                                    |          |              |          |        |
|             | Nye Under Afsluttet Alle                                                                                                    |          |              |          |        |
|             | Sortér efter: Dato stigende Navn Rute                                                                                                    |          |              |          |        |
|             | PORNAVN EFTERNAVN AarBu<br>26-04-21 6                                                                                                    | us<br>6A |              |          |        |
|             | Duis eleifend odio id elit suscipit                                                                                                    |          |              |          |        |
|             | Aenean eu risus metus. Nullam a dolor nibh. Interdum et malesuada fames ac ante ipsum primis in faucibus.                                                                                                    |          |              |          |        |
|             | Se svar                                                                                                    |          |              |          |        |

Ved klik på knappen 'Se svar', foldes svaret ud og du har mulighed for at skrive videre i tråden.

| ChaufførNet                                      |                                                                                                    |                                                                                     | Læs op | Q<br>Søg | Menu |
|--------------------------------------------------|----------------------------------------------------------------------------------------------------|-------------------------------------------------------------------------------------|--------|----------|------|
| Du er her:                                       | Midttrafik.dk ChaufførNet Køreplansforslag                                                                                           |                                                                                     |        |          |      |
| Under bei<br>Her kan d<br>har samle<br>Køreplani | andling<br>se de forslag som er under behandling. Dine forslag<br>dit forslag op. Det er op til dit busselskab at tage fo<br>ggning. | s kommer under behandling, når dit busselskab<br>rslagene med videre til Midttrafik |        |          |      |
|                                                  | Indbakke                                                                                                    | Indsend forslag                                                                     |        |          |      |
|                                                  | Nye Under A                                                                                                    | dsluttet Alle                                                                       |        |          |      |
| Sortér eft                                       | er: Dato stigende Navn Rute                                                                                                    |                                                                                     |        |          |      |
| 9                                                | FORNAVN EFTERNAVN<br>26-04-21                                                                                                    | AarBu<br>6                                                                          | s<br>A |          |      |
| Duis ele                                         | ifend odio id elit suscipit                                                                                                    |                                                                                     |        |          |      |
| Aenean eu                                        | risus metus. Nullam a dolor nibh. Interdum et male:                                                                                  | suada fames ac ante ipsum primis in faucibus.                                       |        |          |      |
| Skjul sva                                        | r                                                                                                    |                                                                                     |        |          |      |
| 2                                                | Novicell - RoutePlanner<br>26-04-21                                                                                                  |                                                                                     |        |          |      |
| Tak for di                                       | t forslag, som vi tager med til Midttrafik Køreplanlæg                                                                               | ming.                                                                               |        |          |      |
|                                                  |                                                                                                    | Skriv sva                                                                           | r      |          |      |

### Hvordan ser jeg alle nye forslag?

I Indbakken under fanen 'Nye forslag' kan du se alle forslag for dit busselskab (både dine egne og dine kollegaers), som endnu ikke er behandlet.

#### Slet eget forslag

Du har mulighed for at slette dit eget forslag, ved klik på knappen 'Slet' Du vil blive advaret inden endelig sletning, med beskeden "Er du sikker på at du vil slette dette forslag?". Klik 'OK' for at slette, eller 'Fortryd' hvis du ikke ønsker at slette opslaget alligevel.

| ChaufførNet |                                                                                                    | Q        | <b>ر)</b><br>Læs op | Q<br>Søg | Menu |
|-------------|----------------------------------------------------------------------------------------------------|----------|---------------------|----------|------|
|             | Du er her: Midttrafik.dk ChaufførNet Køreplansforslag                                                                                                    |          |                     |          |      |
|             | <b>Nye forslag</b><br>Her kan du se nye forslag som du eller dine kollegaer har sendt ind.                                                                                                    |          |                     |          |      |
|             | Indbakke Indsend forslag                                                                                                    |          |                     |          |      |
|             | Nye Under Afsluttet Alle                                                                                                    |          |                     |          |      |
|             | Sortér efter: Dato stigende Navn Rute                                                                                                    |          |                     |          |      |
|             | PORNAVN EFTERNAVN AarB 26-04-21                                                                                                    | us<br>6A |                     |          |      |
|             | Duis eleifend odio id elit suscipit                                                                                                    |          |                     |          |      |
|             | Aenean eu risus metus. Nullam a dolor nibh. Interdum et malesuada fames ac ante ipsum primis in faucibus.                                                                                                    |          |                     |          |      |
|             | Siet                                                                                                    |          |                     |          |      |
|             |                                                                                                    |          |                     |          |      |
|             | JENS HANSEN AarB<br>26-04-21                                                                                                    | us<br>13 |                     |          |      |
|             | Donec magna sem                                                                                                    |          |                     |          |      |
|             | Aenean dignissim ipsum nec elit scelerisque egestas. Interdum et malesuada fames ac ante ipsum primis in<br>faucibus. Mauris dui odio, condimentum eget dictum non, tincidum in turpis. Aliguama ascelerisque nibh, a<br>accumsan lacus. Vivamus sed lectus eu sapien finibus egestas. Ut congue lacus non nibh ultrices efficitur.<br>Vivamus at pharetra nisl. Maecenas sagitis, velit eleifend rutrum commodo, tellus arcu varius justo, eget rhonci<br>sem enim id tellus. Integer in hendrerit quam, sed lacinia nisl. | 15       |                     |          |      |

#### Sortering af forslag

Forslagene er automatisk sorteret, så det nyeste forslag ligger øverst.

Du kan sortere forslag efter dato, navn og rute (stigende/ faldende), ved klik på knapperne. Første klik på en knap f.eks. 'Navn' vil sortere forslag så nyeste kommer først. Klikkes der igen, vil sorteringen ændres, så det ældste forslag står først.

Bemærk at knapteksten ændres, så der nu står 'stigende' efter navnet på den pågældende knap. Klikkes der igen på samme knap, vil teksten ændres til 'faldende.'

#### Hvordan ser jeg forslag under behandling?

Forslag (både dine egne og dine kollegaers) der endnu ikke er behandlet, vises her. Et forslag kommer under behandling, når dit busselskab har samlet forslaget op. Det er op til dit busselskab at tage forslagene med videre til Midttrafik Køreplanlægning.

| ChaufførNet |                                                                                                    | Ô               | <b>ری</b><br>Læs op | Q<br>Søg | E Menu |
|-------------|----------------------------------------------------------------------------------------------------|-----------------|---------------------|----------|--------|
|             | Du er her: Midttrafik.dk -> ChaufforNet -> Køreplansforslag                                                                                                    |                 |                     |          |        |
|             | Under behandling<br>Her kan du se de forslag som er under behandling. Dine forslag kommer under behandling, når dit busselskab<br>har samlet dit forslag op. Det er op til dit busselskab at tage forslagene med videre til Midttrafik<br>Koreplanlægning.                                                                                                    |                 |                     |          |        |
|             | Indbakke Indsend forslag<br>Nye Under Afsluttet Alle                                                                                                    |                 |                     |          |        |
|             | Sortér efter: Dato stigende Navn Rute Adribu Adribu | us<br>23<br>fil |                     |          |        |
|             | Lorem Ipsum<br>Lorem ipsum dolor sit amet, consectetur adipiscing elit. Aliquam mattis blandit imperdiet. Suspendisse interdur<br>eros ac congue rhoncus. Aenean sit amet venenatis mauris. Nunc mi orci, sagittis eu lectus et, euismod volutpat<br>neque. Maecenas sed volutpat sapien, ac semper turpis.                                                                                                    | n               |                     |          |        |

#### Hvordan ser jeg behandlede forslag?

Under 'Afsluttet' kan du se de forslag (både dine egne og dine kollegaers), som er blevet behandlet og afsluttet, hvilket betyder at forslagene er blevet gennembehandlet af dit busselskab.

| ChaufførNet |                                                                                                    | Ô | <b>ر)</b><br>Læs op | Q<br>Søg | E Menu |
|-------------|----------------------------------------------------------------------------------------------------|---|---------------------|----------|--------|
|             | Du er her: Midttrafik.dk ChaufførNet Køreplansforslag                                                                                                    |   |                     |          |        |
|             | Afsluttet<br>Her kan du se forslag som er blevet behandlet og afsluttet. Forslag som er afsluttet betyder at forslagene er<br>blevet gennembehandlet af både dit busselskab og Midttrafik Køreplanlægning. |   |                     |          |        |
|             | Indbakke Indsend forslag                                                                                                    |   |                     |          |        |
|             | Nye Under Afsluttet Alle                                                                                                    |   |                     |          |        |
|             | Denne indbakke er tom.<br>Prøv enten at skifte indbakke i menuen ovenfor eller skriv et nyt forslag under <i>Indsend Forslag.</i>                                                                          |   |                     |          |        |

### Hvordan ser jeg alle forslag - uanset status?

Hvis du klikker på fanen 'Alle' kan du se samtlige indkomne forslag uanset status (både dine egne og dine kollegaers).

| ChaufførNet |                                                                                                    | Q         | <b>ر)</b><br>Læs op | Q<br>Søg |  |
|-------------|----------------------------------------------------------------------------------------------------|-----------|---------------------|----------|--|
| Du          | er her: Midttrafik.dk ChaufførNet Køreplansforslag                                                       |           |                     |          |  |
| All         | le                                                                                                    |           |                     |          |  |
| He          | er kan du se alle forslag både dine egne og dine kollegaers.                                             |           |                     |          |  |
|             | Indbakke Indsend forslag                                                                                 |           |                     |          |  |
|             | Nye Under Afsluttet Alle                                                                                 |           |                     |          |  |
| Sc          | ortér efter: Dato stigende Navn Rute                                                                     |           |                     |          |  |
|             | PORNAVN EFTERNAVN Aarts<br>26-04-21                                                                      | Bus<br>6A |                     |          |  |
| D           | uis eleifend odio id elit suscipit                                                                       |           |                     |          |  |
| Ae          | enean eu risus metus. Nullam a dolor nibh. Interdum et malesuada fames ac ante ipsum primis in faucibus. |           |                     |          |  |
|             |                                                                                                    |           |                     |          |  |